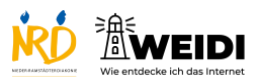

| Schritte                                                                                                    | Bilder |
|----------------------------------------------------------------------------------------------------|--------|
| <b>Schritt 1</b><br>Gehe auf die Webseite,<br>die Du speichern möchtest.<br>Tippe auf das Viereck mit dem Pfeil. |        |
| Schritt 2<br>Tippe auf Lesezeichen hinzufügen.                                                                   |        |
| <b>Schritt 3</b><br>Wir nennen das Lesezeichen NRD.<br>Tippe auf das x im grauen Kreis.                          |        |
| <b>Schritt 4</b><br>Schreibe NRD mit der Tastatur.                                                               |        |
| Schritt 5<br>Tippe auf Sichern.                                                                                  |        |

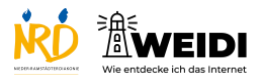

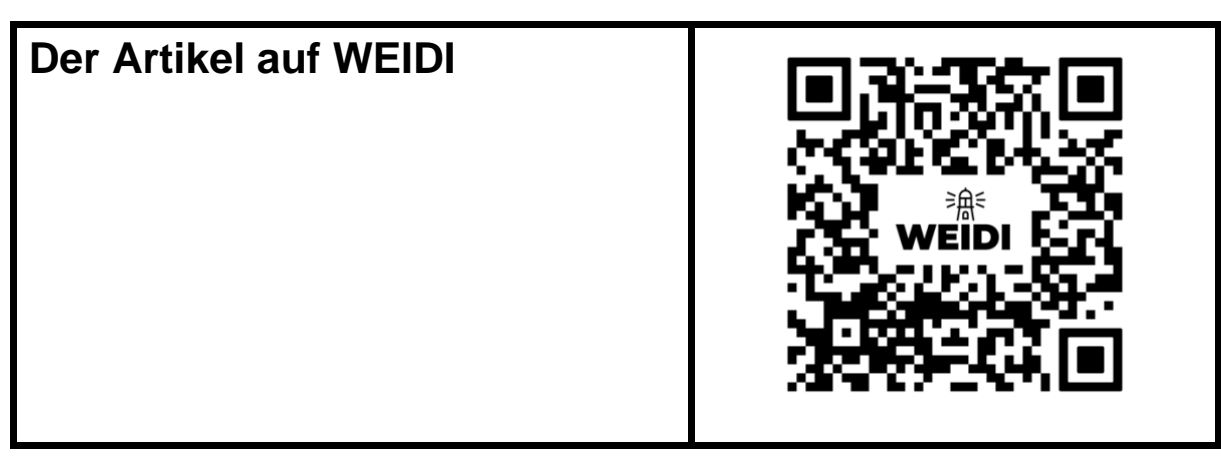